## MINISTERIO DE ECONOMÍA Y FINANZAS

## SISTEMA INTEGRADO DE GESTIÓN ADMINISTRATIVA

## MANUAL DE CAMBIOS

# MÓDULO DE LOGÍSTICA VERSIÓN 5.5.1

Enero 2011

### ÍNDICE

| I.   | Introducción                                     | 3  |
|------|--------------------------------------------------|----|
| II.  | Actualización de la Versión                      | 3  |
| III. | Contratos                                        | 3  |
| IV.  | Adquisiciones – Ordenes de Compra y Servicios    | 4  |
| V.   | Viáticos y Pasajes: Planillas de Viáticos        | 5  |
| VI.  | Adquisiciones. Secuencia de Fases Presupuestales | .6 |
| VII. | Validaciones.                                    | .6 |

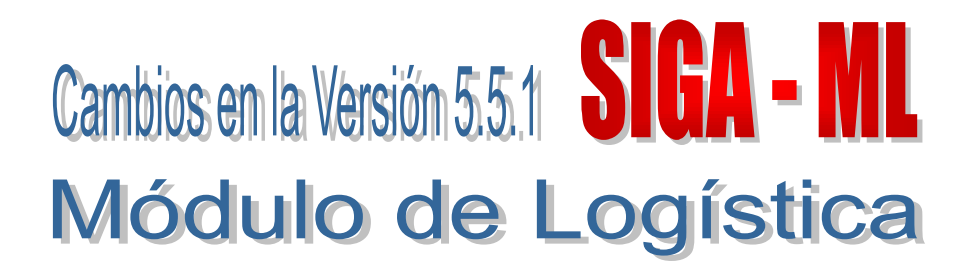

#### I. INTRODUCCIÓN

La versión 5.5.1 del Módulo de Logística del 31 de Enero del 2011, comprende el mantenimiento de los Sub Módulos que permiten realizar la interfase de información al Módulo Administrativo del SIAF.

El desarrollo de la versión 5.5.1 del Módulo de Logística Cliente/Servidor incluye ajustes por la incorporación de información en la **Certificación SIAF** del SIGA, para ser remitidos en la interfase SIAF de la fase de Compromiso. Permitirá registrar los códigos de la Certificación SIAF (número y secuencia) por Fuente y Rubro de Financiamiento.

#### II. ACTUALIZACION DE LA VERSION

Para actualizar la presente Versión, el Sistema está validando que la data se encuentre en la Versión 5.5.0 del Módulo de Logística.

| Mensaje al Usuario 🛛 🛛 🗙 |                                                         |  |  |  |  |
|--------------------------|---------------------------------------------------------|--|--|--|--|
| (į)                      | Debe instalar previamente la versión 5.5.0 de LOGISTICA |  |  |  |  |
|                          | Aceptar                                                 |  |  |  |  |

#### **III. CONTRATOS**

Se ha modificado el procedimiento para registrar el Nro. de Certificación y la Secuencia.

Luego de realizar el Compromiso Anual, el Sistema habilitará el botón **Certificación SIAF.** Ingresando al mismo, se visualizará la ventana **Interfase SIAF.** 

| 🖉 Compromiso de Contrato                                                                                                    |                                    |
|----------------------------------------------------------------------------------------------------|------------------------------------|
| Contratista         CONSULTORES AGRARIOS SOCIEDAD DE RESPONSABILIDAD           Corr. Contrato         5         N° Contrato         7                                                               | RUC 20118927525<br>S/. 110.00      |
| Anual del Contrato           Ano         Exp         Valor           Proceso         Siga         Moneda           2011         110.00                                                              | Compromise Anual Descomprometer    |
| Fases presupuestales por Año<br>Sec. Fase Indicador Estado Fase Fecha Estado<br>Compromiso del SIAF                                                                                                 | Marco Presupuestal<br>Consulta PCA |
| Compromiso - Operac Inicial Si Prendiente 00.00.0000     Pinterfase SIAF     Ano FF/Rb Certificación SIAF     Proceso FF/Rb Certificación SIAF     Fr6b Meta Clasificador Valor Mon. Tc 2011 1 - 00 | Certificación SIAF                 |
| 1.00         0037         2.3.1         5.3         1         50           12.09         0047         2.3.1         2.1         1         60                                                        | 0.00                               |
| Totales 110.00 110.00                                                                                                    | 0.00                               |

El Usuario ingresará el Número y Secuencia de la Certificación SIAF por Fuente de Financiamiento y Rubro, luego dar clic en el ícono **Grabar**.

| 🥒 Interfase SIAF 🛛 🔀 |        |                    |           |  |  |
|----------------------|--------|--------------------|-----------|--|--|
| Ano                  | FF/Rb  | Certificación SIAF |           |  |  |
| Proceso              |        | Numero             | Secuencia |  |  |
| 2011                 | 1 - 00 | ដុំ០០០០០០០12       | 0023      |  |  |
| 2011                 | 2 - 09 | 0000000012         | 0024      |  |  |
|                      |        |                    |           |  |  |

#### IV. ADQUISICIONES – ORDENES DE COMPRA Y SERVICIOS

Se ha modificado el procedimiento para registrar el Nro. de Certificación y la Secuencia, incorporando el botón **Certificación SIAF**, el cual permite la modificación de las órdenes que no provienen de Contratos y cuando aún no tienen interfase SIAF.

Para las órdenes que provienen de un contrato, el Sistema solamente permitirá la visualización de la información ingresada en la opción Contrato.

Luego de comprometer la orden, el Sistema habilitará el botón **Certificación SIAF.** Ingresando al mismo, se visualizará la ventana **Interfase SIAF.** 

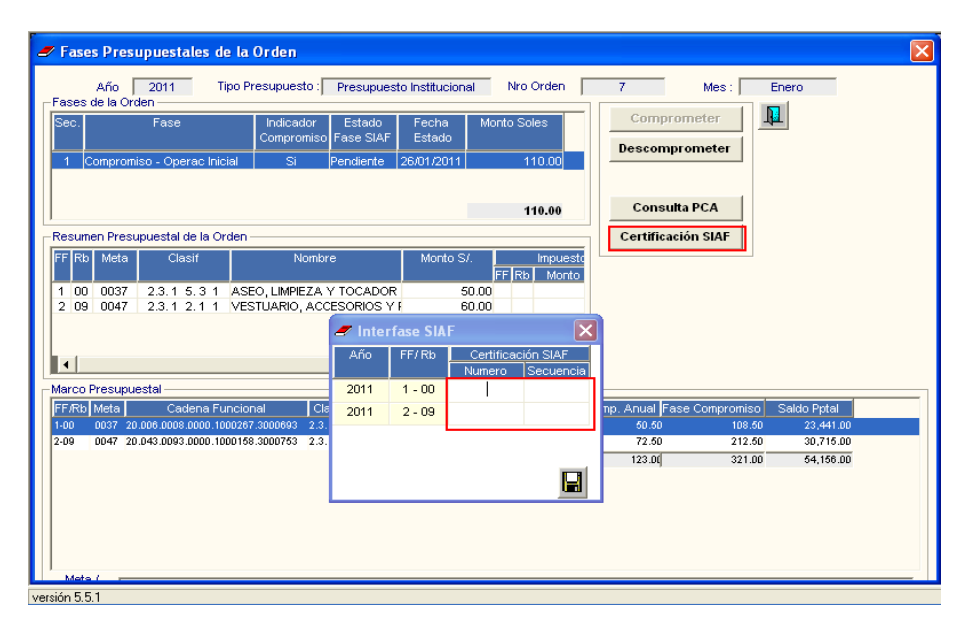

El Usuario ingresará los valores correspondientes en los campos Número y Secuencia de la Certificación SIAF por Fuente de Financiamiento y Rubro. Luego dará clic en el ícono **Grabar I**.

| 🛷 Interfase SIAF 🛛 🗙 |        |                    |           |  |  |
|----------------------|--------|--------------------|-----------|--|--|
| Año                  | FF/Rb  | Certificación SIAF |           |  |  |
|                      |        | Numero             | Secuencia |  |  |
| 2011                 | 1 - 00 | 0000000012         | 0023      |  |  |
| 2011                 | 2 - 09 | 0000000012         | 0024      |  |  |
|                      |        |                    |           |  |  |

#### V. VIÁTICOS Y PASAJES – PLANILLAS DE VIÁTICOS

Se ha modificado el procedimiento para registrar en Nro. de Certificación y la Secuencia.

Luego de comprometer la Planilla de Viáticos, el Sistema habilitará el botón **Certificación SIAF.** Ingresando al mismo, se visualizará la ventana Interfase SIAF.

| 🖉 Fases Presupuestales de la Planilla        | de Viaticos                                        |                                          |
|----------------------------------------------|----------------------------------------------------|------------------------------------------|
| Año 2011 Tipo Presupuesto                    | Presupuesto Institucional Nro Planilla             | 00002 Mes : Enero                        |
| Sec. Fase Indicado<br>Comprom                | r Estado Fecha Monto Soles<br>iso Fase SIAF Estado | Comprometer Descomprometer               |
| 1 Compromiso - Operac Inicial Si             | Aprobado   24/01/2011   25.00                      |                                          |
| Deserve Deserve del                          | 25.00                                              | Consulta PCA                             |
| Resumen Presupuestal                         |                                                    | Certification SIAF                       |
| FF Rb Meta Clasif No                         | nbre Monto S/. Impuesto<br>FF Rb Monto             |                                          |
| 2 09 0008 2.3.2 1.2 2 VIATICOS Y A           | SIGNACIONES P 25.00                                |                                          |
|                                              | 🝠 Interfase SIAF 🛛 🔀                               |                                          |
|                                              | Año FF/Rb Certificación SIAF<br>Numero Secuencia   |                                          |
| Marco Presupuestal                           | 2011 2 - 09                                        |                                          |
| FF/Rb Meta Cadena Funcional                  |                                                    | . Cmp. Anual Fase Compromiso Saldo Pptal |
| 2-09 0008 20.006.0007.0000.1000110.3000010 : |                                                    | .00 25.00 14,975.00                      |
|                                              |                                                    | .00 25.00 14.975.00                      |
|                                              |                                                    | ,                                        |
|                                              |                                                    |                                          |

El Usuario ingresará el Número y Secuencia de la Certificación SIAF por Fuente de Financiamiento y Rubro, luego dará clic en el ícono **Grabar**.

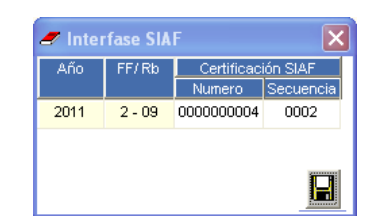

#### **VI. ADQUISICIONES – SECUENCIA DE FASES PRESUPUESTALES**

En las secuencias de las fases presupuestales **Anulación**, **Anulación por error**, **Rebaja** y **Ampliación** de las órdenes de compras y servicios se mostrará la información de la Certificación SIAF a modo de consulta.

| Fasi           | Año<br>es de la               | 2011<br>Orden                                       | Tipo Pr              | resupuesto                    | Presupu                              | iesto Instituci                | nal Nro Or                                                                            | den 4           | Mes:                        | Enero                           |          |
|----------------|-------------------------------|-----------------------------------------------------|----------------------|-------------------------------|--------------------------------------|--------------------------------|---------------------------------------------------------------------------------------|-----------------|-----------------------------|---------------------------------|----------|
| Sec<br>1       | Compr                         | Fase<br>omiso - Operac                              | : Inicial            | Indicado<br>Comprom<br>Si     | r Estado<br>iso Fase SIA<br>Aprobado | Fecha<br>F Estado<br>24/01/201 | Monto Soles                                                                           | D               | An<br>Revertir<br>Certifica | ular<br>Anulación<br>Ición SIAF | <u>I</u> |
| Res            | umen Pr                       | esupuestal de l                                     | a Orden -            |                               | 🥒 Inter                              | fase SIAF                      | Certificación SIAF                                                                    |                 | Consu                       | ita PCA                         |          |
| FF  <br>1<br>1 | Rb Meta<br>00 0037<br>00 0037 | Clasif<br>2.3.1 8.1 2<br>2.3.1 5.3 1<br>2.3.1 2.1 1 | MEDICAN<br>ASEO, LIN | Nomi:<br>Mentos<br>Mpieza y t | 2011<br>2011                         | 1-00 00<br>2-09 00             | Numero         Secuer           00000008         0015           00000008         0014 | 1Cia            |                             |                                 |          |
| Marc           | co Presu                      | puestal                                             |                      |                               |                                      |                                |                                                                                       |                 |                             |                                 |          |
| FF <i>I</i> F  | Rb Meta                       | Caden                                               | a Funcior            | nal                           | Clasificador                         | Marco Ppta                     | I Reserva Pptal                                                                       | Rsv. Cmp. Anual | Fase Compromiso             | Saldo Pptal                     |          |
| 1-00           | 0037                          | 20.006.0008.000                                     | 10.1000267           | .3000693 2                    | 2.3. 1 6. 3 1                        | 23,600                         | 00. 00                                                                                | 50.5            | 0 108.50                    | 23,441.00                       |          |
| 2.00           | 0047                          | 20.006.0008.000                                     | 0.1000267            | .3000593                      |                                      | 27,000                         | .00                                                                                   | 16.1            | 0 212.60                    | 26,977.DU                       |          |
| 2-09           | 0047                          | 20.043.0093.000                                     | 00.1000158           | .3000753 2                    | 2.3. 1 2. 1 1<br>Total               | 31,000                         | 00. 00                                                                                | 72.5            | 0 212.50<br>( 327.90        | 30,715.0<br>81,133.0            | D        |

#### **VII. VALIDACIONES**

1.- Luego de grabar los datos de la Certificación SIAF y hacer la interfase de las órdenes o planillas de viáticos, se ocultará el icono **Grabar G**.

Si se repite el Número y Secuencia de la certificación SIAF en un Contrato u Orden de Bienes o Servicios que provienen de un Contrato, el Sistema mostrará el siguiente mensaje al Usuario:

| Mansaj | e al Usuario                                                                                            |  |  |  |  |  |
|--------|----------------------------------------------------------------------------------------------------|--|--|--|--|--|
| 2      | El Numero y Secuencia de la Certificación ya han sido registrados en otro Contrato.<br>Desea Continuar? |  |  |  |  |  |
|        | Sí No                                                                                                   |  |  |  |  |  |

Si se repite el Número y Secuencia de la Certificación SIAF en una Planilla de Viáticos o una Orden de Bienes o Servicios que no provienen de un Contrato, el Sistema mostrará el siguiente mensaje al Usuario.

| Mansaje al Usuario 🛛 🕅 |                                                                                                    |  |  |  |  |
|------------------------|----------------------------------------------------------------------------------------------------|--|--|--|--|
| 2                      | El Numero y Secuencia de la Certificación ya han sido registrados en una Orden o Planilla<br>de Viáticos.<br>Desea Continuar? |  |  |  |  |
|                        | Sí No                                                                                                    |  |  |  |  |